# 产业政策申报系统 企业简要操作步骤

|                     | 0 |            |                |
|---------------------|---|------------|----------------|
| # 登录嘉定区产业政策扶持信息管理系统 |   |            |                |
|                     |   |            |                |
|                     |   |            |                |
|                     |   |            |                |
|                     |   |            |                |
|                     |   |            |                |
|                     |   |            | 动流传田专宁         |
|                     |   |            | <b>从迎使用</b> 盖足 |
|                     |   |            |                |
|                     |   | robin121   |                |
|                     |   |            |                |
|                     |   |            |                |
|                     |   | 1381860612 | 1              |
|                     |   | 535074     |                |
|                     |   |            | 7.             |
|                     |   | 记住我        | 还没有账号? 立即注册»   |
|                     |   |            |                |
|                     |   |            |                |
|                     |   | 7          |                |
|                     |   |            |                |
|                     |   |            |                |
|                     |   |            |                |
|                     |   |            |                |
|                     |   |            |                |
|                     |   |            |                |
|                     |   |            |                |
|                     |   |            |                |
|                     |   |            |                |
|                     |   |            |                |
|                     |   |            |                |
|                     |   |            |                |
|                     |   |            |                |
|                     |   |            |                |
|                     |   |            |                |
|                     |   |            |                |
|                     |   |            |                |
|                     |   |            |                |
|                     |   |            |                |

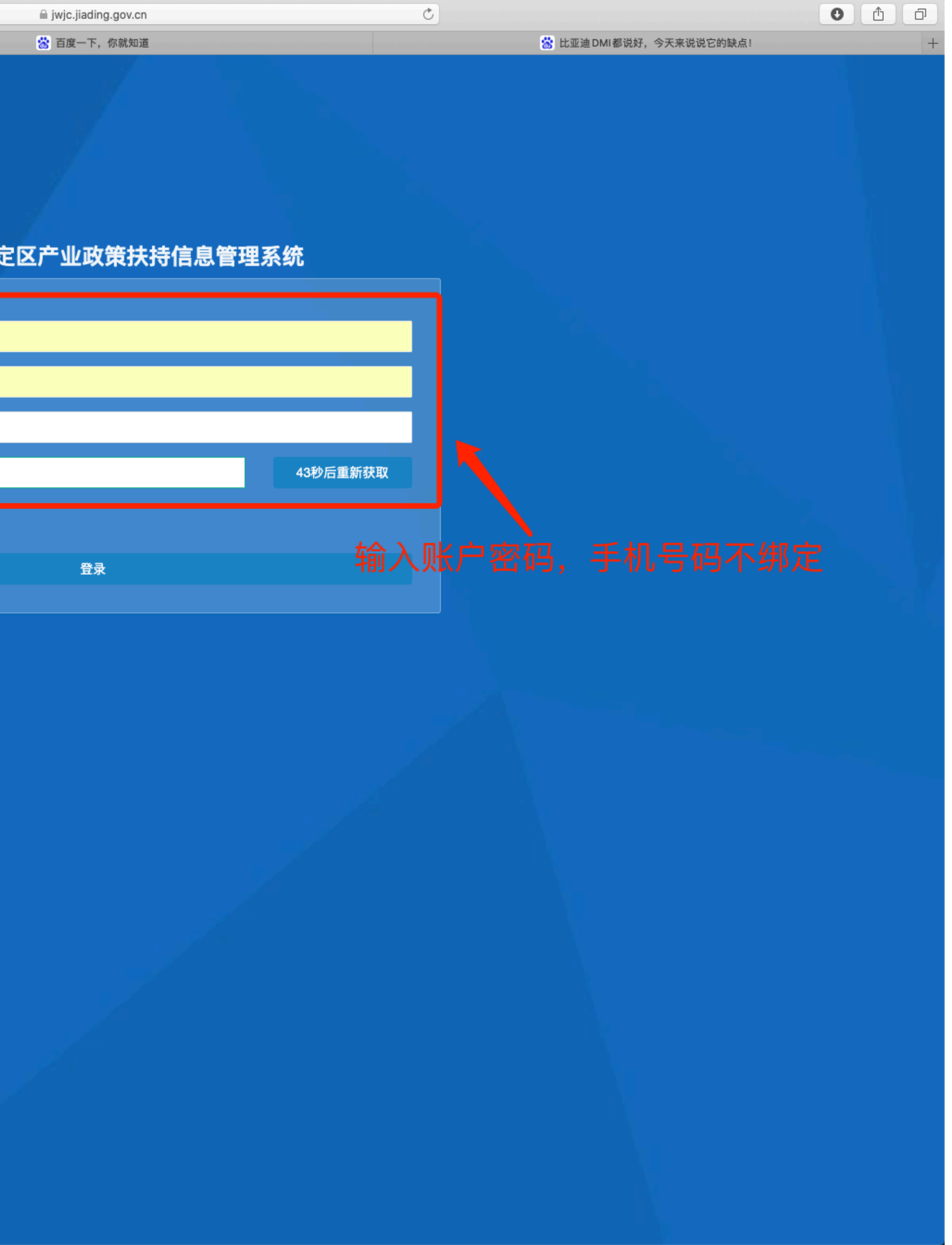

| 注册:                                          |   |  |
|----------------------------------------------|---|--|
| 上海吴蕾信息技术有公司<br>避免影响政策电报,请慎写宗教单位名称,注册以后无法进行再改 |   |  |
| 91310114558757109U                           |   |  |
| 避免影响政策申报,请填写完整统一社会信用代码,注册以后无法进行更改            |   |  |
| 菊园新区                                         | ~ |  |
| 软件信息服务类                                      | ~ |  |
| <sub>用户名</sub><br>斫在的管辖街镇和所属行业               | £ |  |
| 密码                                           | Â |  |
| 确认密码                                         | Ê |  |
| 已经注册过? 直接登录»                                 |   |  |
| 注册                                           |   |  |
|                                              |   |  |
|                                              |   |  |

为了方便记忆和操作,请最好选用自己的手机号码作为登录用户。

|                     | Mar = 1 - | and we want to a set of the state of the set of the set |                                                        |                   |
|---------------------|-----------|----------------------------------------------------------------------------------------------------|--------------------------------------------------------|-------------------|
| 嘉定区产业政策扶            | ≡         |                                                                                                    |                                                        |                   |
| ● 在线 ● 注销           | ◀ 首页      | 项目申报 ◎ 项目管理 ◎                                                                                                    |                                                        |                   |
| 脅 首页                | 请输入       | 关键字 Q 搜索                                                                                                    |                                                        |                   |
| C目 专家库管理 〈          |           |                                                                                                    |                                                        |                   |
| 🖻 知识库管理 💦 🔧         | 序号        | 政策文件                                                                                                    | 扶持政策                                                   | 实施细               |
| □□ 政策库管理 < ▲ 企业管理 < | 31        | 《"关于"助企纾困、助长消费、助力就<br>业"的若干产业扶持政策》(嘉府规<br>〔2022〕3号)                                                                                                    | 关于组织开展嘉定区新认定或新设立市级民营企<br>业总部(总部型机构)和市级贸易型总部扶持项<br>目的通知 | 在政策               |
| 函 申报管理 · ·          | 32        | 《嘉定区促进高性能医疗设备及精准医疗<br>产业发展的若干政策》(嘉经〔2021〕<br>10号)                                                                                                    | 嘉定区促进高性能医疗设备及精准医疗产业发展<br>专项资金申报                        | 为促进<br>精准医<br>制定本 |
| 残上测评<br>项目申报        | 显示第       | 31 到第 32 条记录,总共 32 条记录 每页显                                                                                                    | 2示 10 ▲ 条记录                                            |                   |
| 项目管理                |           |                                                                                                    |                                                        |                   |
| ☆ 系统管理 〈            |           |                                                                                                    |                                                        |                   |

| ●锁屏                                                                                                    | 5       | X 全屏 | (  | Û |
|----------------------------------------------------------------------------------------------------|---------|------|----|---|
|                                                                                                    |         |      |    |   |
|                                                                                                    |         |      |    |   |
|                                                                                                    | (       | ۹ :  | C  |   |
| H则/申报指南                                                                                                    |         | 启动   | 申报 |   |
| 街期内,注册在嘉定的企业,经市商务委认定为市级民营企业总部(总部型机构)或市级贸易型总部。                                                                                              |         | 去申   | 报  |   |
| 挂嘉定区生物医药产业高质量发展,打造嘉定区高性能医疗设备及精准医疗产业发展千亿级产业集群,根据《嘉定区促进高性能医疗设<br>医疗产业发展的若干政策》(嘉经〔2021〕10号),进一步做好2023年嘉定区促进高性能医疗设备及精准医疗产业发展专项资金申报,<br>s 申报指南。 | 备及<br>特 | 去申   | 报  |   |
|                                                                                                    |         | ۰ 1  | 2  | 3 |

## 考此项目申报流程

|    |       | 1997 <mark>-</mark> 1997 |
|----|-------|--------------------------|
| ro | bin12 | 1                        |
| ₩  | ₿₿    | 新                        |
|    | I •   |                          |
|    |       |                          |
|    |       |                          |
| 4  | >     |                          |

#### 嘉定区促进高性能医疗设备及精准医疗产业发展专项资金申报

简介

为促进嘉定区生物医药产业高质量发展、打造嘉定区高性能医疗设备及精准医疗产业发展千亿级产业集群、根据《嘉定区促进高性能医疗设备及精准医疗产业发展的若干政策》(嘉经〔2021〕10号),进一步做好2023年嘉定区促进高性能医疗设备及精准医疗产业发展专项资金申报、特制定本申报指南。 申报要求

### 嘉定区促进高性能医疗设备及精准医疗产业发展专项资金申报指南

为促进嘉定区生物医药产业高质量发展,打造嘉定区高性能医疗设备及精准医疗产业发展千亿级产业集群,根据《嘉定区促进高性能医疗设备及精准医疗产业发展的若干政策》(嘉经 〔2021〕10号),进一步做好2023年嘉定区促进高性能医疗设备及精准医疗产业发展专项资金申报,特制定本申报指南。

专项资金的支持对象为在嘉定区依法注册且税收落地、具有独立法人资格的企业或机构,财务管理制度健全,信用状况良好,三年内未发生严重的违规、违法行为,并具有承担项目建设 的相应能力。

第1条(支持医疗器械创新)

(一) 支持条件和标准

2021年7月1日—2022年12月31日期间首次获得医疗器械注册证,并在本区内实现产业化或销售结算的,按照以下方式进行扶持: 1、对首次获得二类医疗器械注册证的,按不超过研发费用的30%给予支持,最高100万元; 2、对首次获得三类医疗器械注册证的,按不超过研发费用的30%给予支持,最高300万元。 3、对进入国家和本市创新医疗器械特别审批或优先评审程序,并首次取得医疗器械注册证的,按不超过研发费用的40%给予支持,最高200万元。 4、对本区研发生产的二、三类医疗器械获得美国FDA、欧洲CE、世卫WHO等国际注册或认证,按不超过注册或认证服务费的10%给予支持,最高100万元。 5、以下情形,不属于支持范围:注册证延续;注册证变更;同款产品不涉及核心技术重大改进的升级、型号增加等注册。 6、单个企业年度支持额度不超过1000万元。

(责任单位:区经委、区科委、区市场监管局)

(二) 申报材料

子项1、2取得医疗器械注册证

1、基础申报材料(见附则);

2、医疗器械注册证(复印件并加盖企业公章);

3、研发投入专项审计报告;

4、销售合同及销售凭证(复印件并加盖企业公章);

5、其他相关佐证材料。

子项3进入国家和本市创新医疗器械特别审批或优先评审程序

1、基础申报材料(见附则);

2、医疗器械注册证(复印件并加盖企业公章);

3、创新医疗器械审查通知单,或进入优先审批的相关证明;

## 请详细查阅申报指南,以确认自己企业是否符合相关要求

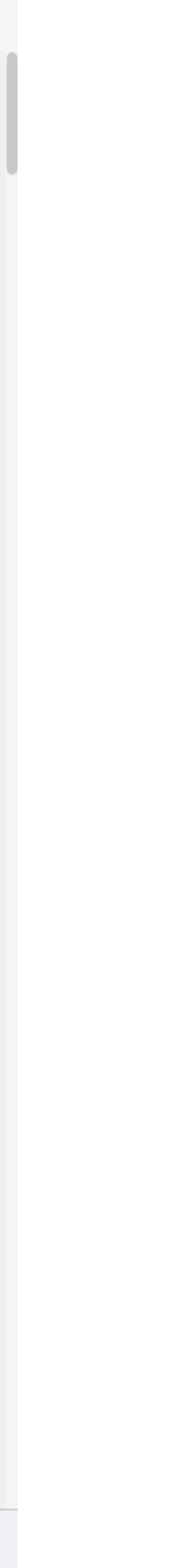

| 企业基础信息                                                         | 页目申报单位信息表                                                                                                    |                | 项目基本信息表              |                   | 附件上传     |
|----------------------------------------------------------------|----------------------------------------------------------------------------------------------------|----------------|----------------------|-------------------|----------|
|                                                                |                                                                                                    |                |                      |                   |          |
| 单位名称:                                                          | 弹性件有限公司                                                                                                    |                |                      |                   |          |
| 统一社会信用代码:                                                      | 913 4                                                                                                    |                |                      |                   |          |
| 注册地址:                                                          | 上海市嘉定区北和公1                                                                                                    |                | 注册时间:                | 2003-01-17        |          |
| * 注册街镇:                                                        | 嘉定工业区                                                                                                    |                |                      |                   |          |
| 税务管理码:                                                         |                                                                                                    |                |                      |                   |          |
|                                                                | 500000.00                                                                                                    |                |                      |                   |          |
| * 注册资金(万元):                                                    | 人民币 👻                                                                                                    |                | 其中外资(含港、澳、台)比例结构(%): |                   |          |
| * 是否央企:                                                        | 否                                                                                                    |                |                      |                   | -        |
| * 联系地址:                                                        | 上海市嘉定 55号6幢1层                                                                                                    | ★ 邮编:          | 201807               | 传真:               |          |
| * 职工总数(人):                                                     | 35                                                                                                    | 本科以上学历(人):     |                      | 从事研发工作(人):        |          |
| * 企业联系人:                                                       | i internet i terreta de la constante de la constante de la con | * 企业联系电话:      | 3288                 | * 是否同城:           | 문 *      |
| * 法人代表:                                                        |                                                                                                    | 法人代表联系电话:      |                      | ★ 法人代表手机:         | 13( )469 |
| * 法人代表证件类型:                                                    | 身份证                                                                                                    | *              | * 法人代表证件号码:          | 31010 300837      |          |
| 企业网址:                                                          |                                                                                                    |                | * 电子邮箱:              | xeqctxjgs@126.com |          |
| 企业所有制形式(注册类型):                                                 | 有限责任公司                                                                                                    | Ŧ              | * 行业类型:              | 汽车                | *        |
| * 银行户名:                                                        | 上海农商银行                                                                                                    |                | * 银行名称:              | 其他                | *        |
| * 银行网点:                                                        | 长征支行                                                                                                    |                | * 银行账号:              | 324 010038745     |          |
|                                                                | 股东名称 所占股权比例                                                                                                    | (%)            |                      |                   |          |
| ★専股友(地股权比例利用前三女) 及低上股权比例(石小一个);                                |                                                                                                    |                |                      |                   |          |
| 主要版示(按股权比例列面前二百)及所百股权比例(主义———————————————————————————————————— |                                                                                                    |                |                      |                   |          |
|                                                                |                                                                                                    |                |                      |                   |          |
|                                                                | 王安广品:合奕壶属弹性忤和壶属文架。                                                                                                    | 从爭汽牛牛灯突和底盆文架突著 | §配件的生产和销售。 主要各户:上海空域 | <b>观</b> 视觉有限公司寺  |          |
|                                                                | <b>根据</b> 耒格                                                                                                    | 亜求埴写ロ          | 内容 拖动滚               | 动冬至床当             | 【占书 下—书  |
|                                                                |                                                                                                    | 女小舟一下          |                      | 씨가 프 까이 미         | Раты У   |
| * 王要姪宫业绩(王要产品、王宫业务、王要客尸):                                      |                                                                                                    |                |                      |                   |          |
|                                                                |                                                                                                    |                |                      |                   |          |
|                                                                |                                                                                                    |                |                      |                   |          |
|                                                                | 1.                                                                                                    |                |                      |                   | 1.       |

⊖ 打印

| 企业基础信息                | 项目申报单位信息表                                       |
|-----------------------|-------------------------------------------------|
|                       |                                                 |
|                       | 项目                                              |
| 企业名称                  |                                                 |
| 统一社会信用代码              |                                                 |
| 注册地址                  |                                                 |
| 联系地址                  |                                                 |
| 法人姓名                  |                                                 |
| 证件类型                  |                                                 |
| 法人职务                  |                                                 |
| 电子邮箱                  |                                                 |
| 登记注册类型                | □ 国有企业 □ 集体企业 □ 股份合作企业 □ 联营企业 □                 |
| 开户银行                  |                                                 |
| 开户账号                  |                                                 |
| 主要股东(按股权比例列出前三名占股权比例) |                                                 |
| 职工总数(人)               |                                                 |
| 研发人员数(人)              |                                                 |
| 上市情况                  | □ 是/ □ 否                                        |
| 高新技术企业                | □ 是/ □ 否<br>★ <b>□ +□ = +</b> ▲                 |
| 企业技术中心                | <b>イ 氏 方 石                                 </b> |
| 上海市"专精特新"中小企业         | □ 是/ □ 否                                        |
| 主要业务概述                |                                                 |
| 通过国内外质量体系认证情况说明       |                                                 |

|        | 项目基本信息表   |            | 附件上传 |
|--------|-----------|------------|------|
|        |           |            |      |
| 申报单位信息 | 急表        |            |      |
|        |           |            |      |
|        | 所属街镇      |            |      |
|        | 注册时间      | XXXX-XX-XX |      |
|        | 注册资金 (万元) |            |      |
|        |           |            |      |

|              | 电话                      |                       |
|--------------|-------------------------|-----------------------|
|              | 证件号码                    |                       |
|              | 任现职时间                   |                       |
|              |                         |                       |
| 业 □ 有限责任公司 □ | 股份有限公司 🗆 私营企业 🗆 港澳台商    | 丽投资企业 🗆 外商投资企业 🗆 其他企业 |
|              |                         |                       |
|              |                         |                       |
| 股东名称         |                         | 所占股权比例(%)             |
|              |                         |                       |
|              |                         |                       |
|              |                         |                       |
|              | 大学以上学历人员数(人)            |                       |
|              | 大学以上学历人员数(人)            |                       |
|              | 上市板块                    |                       |
|              | 证书编号                    |                       |
| 格要求填         | 写内容 <sup>读有效期</sup> 把动深 | 滚动条至底部点击 下一步          |
|              | 能级                      | □ 国家级 □ 市级 □ 区级       |
|              | 认定年份                    |                       |

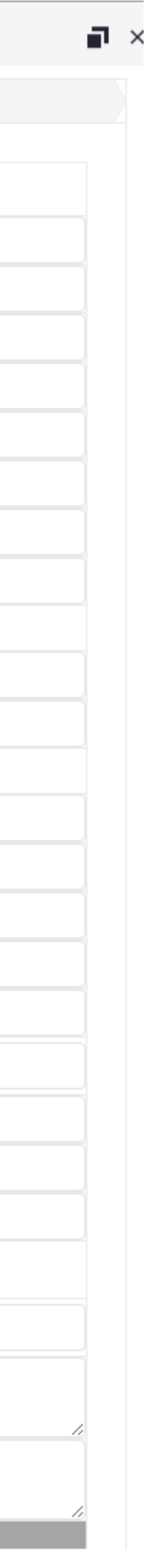

申报申请

| ~小!! 其叫信自      | $\langle \rangle$             | 项日中设单位信息主                                |
|----------------|-------------------------------|------------------------------------------|
| 正亚委如旧客         |                               | 坝日甲报甲112信息表                              |
|                |                               |                                          |
| 项目名称           |                               |                                          |
| 拟申请金额          |                               |                                          |
|                | 一、支持技术创新                      | 昕                                        |
|                | □ 医疗器械 □<br>二、促进创新成界          | □ 创新药 <b>▽</b> 仿制药 □ 中药 □ 重大专项 〔<br>黒产业化 |
|                | 科技创新发展 Z 医产学研合作<br>三、推进产业快速发展 | 展 ☑ 医产学研合作<br><sup>速</sup> 发展            |
| 项目申报类别         | ✓ 重点企业和总<br>四、支持平台建设          | 总部 □ 销售总部 □ 企业规模化发展 □ 上市<br><sup>没</sup> |
|                | 公共服务平台<br>五、优化发展环境            | 台 □ 专业技术平台 □ 医学研究中心 □ 企业<br><sup>竟</sup> |
|                | □ 绿色发展 [                      | 金融扶持                                     |
| 项目投资额(万元)      |                               |                                          |
| 项目负责人          |                               |                                          |
| 电话             |                               |                                          |
| 电子邮箱           |                               |                                          |
| 项目联系人          |                               |                                          |
| 电话             |                               |                                          |
| 电子邮箱           |                               |                                          |
| 项目负责人介绍及主要成就概述 |                               |                                          |
| 知识产权情况         | r.                            |                                          |
| 技术来源           |                               | r                                        |
| 发阳             | 已申请                           | 根据表                                      |
| 汉叻             | 已授权                           |                                          |
| 家田新刑           | 已申请                           |                                          |
| 关币利至           | 已授权                           |                                          |
| 软件著作权          |                               |                                          |
| 项目合作单位情况       |                               |                                          |
| 合作単位名称         |                               |                                          |
| 联杀人            |                               |                                          |

项目基本信息表

附件上传

### 项目基本信息表

□ 标准制订

市许可持有人 🛛 中医药产业发展 🔲 生产质量管理水平 🔲 创新产品推广应用 🔲 生产用地和用房

业向产业园区集聚

| 项目建设期 |  |
|-------|--|
| 职务    |  |
| 手机    |  |
| 传真    |  |
| 职务    |  |
| 手机    |  |
| 传真    |  |
|       |  |

| 格要求  | <b>求填写内容;专种 动滚式</b><br>其中PCT 专利 | 边条至底部点击 下一步 |
|------|---------------------------------|-------------|
|      | んしつのシストム                        | 已申请         |
| 外观设计 |                                 | 已授权         |
|      | 集成电路布局设计专有权                     |             |
|      |                                 |             |
|      | 联系地址                            |             |
|      | 职务                              |             |
|      |                                 | Y           |

| ₽.    | × |
|-------|---|
|       |   |
|       |   |
|       |   |
|       |   |
|       |   |
|       |   |
|       |   |
|       |   |
|       |   |
|       |   |
|       |   |
|       |   |
|       |   |
|       |   |
|       |   |
|       |   |
|       |   |
|       |   |
|       |   |
|       |   |
| <br>6 |   |
|       |   |
|       |   |
|       |   |
|       |   |
|       |   |
|       |   |
|       |   |
|       |   |
|       |   |
|       |   |

| 企业基础信息 | 项目申报单位信息表                                       |
|--------|-------------------------------------------------|
|        | * 申请补贴金额(万元): 0.000000 ← 填らす                    |
|        | 文件名称: 选取文件 未选择文件                                |
|        | 如果填报的页面打印不完整,请点击"模版"<br>每个上传的文件最大不超过10m,扫描时可以将分 |
| 附件打包下载 |                                                 |
| 序号     | 文件名称                                            |
|        |                                                 |

#### 重要说明:

请把前面填报的内容逐页打印并盖章、签字后扫描成pdf文件在本页点击"上传"按钮上传,请填写"申请金额",具体以批复为准。请仔细检查所有填写内容是否属实,是否与打印的一致,避免申请被退回。 **申报内容填写完毕之后,请到菜单【申报管理】–【项目管理】页面中进行申报【提交】操作,如果不进行申报提交操作,此申报数据无法进入审核流程。** 

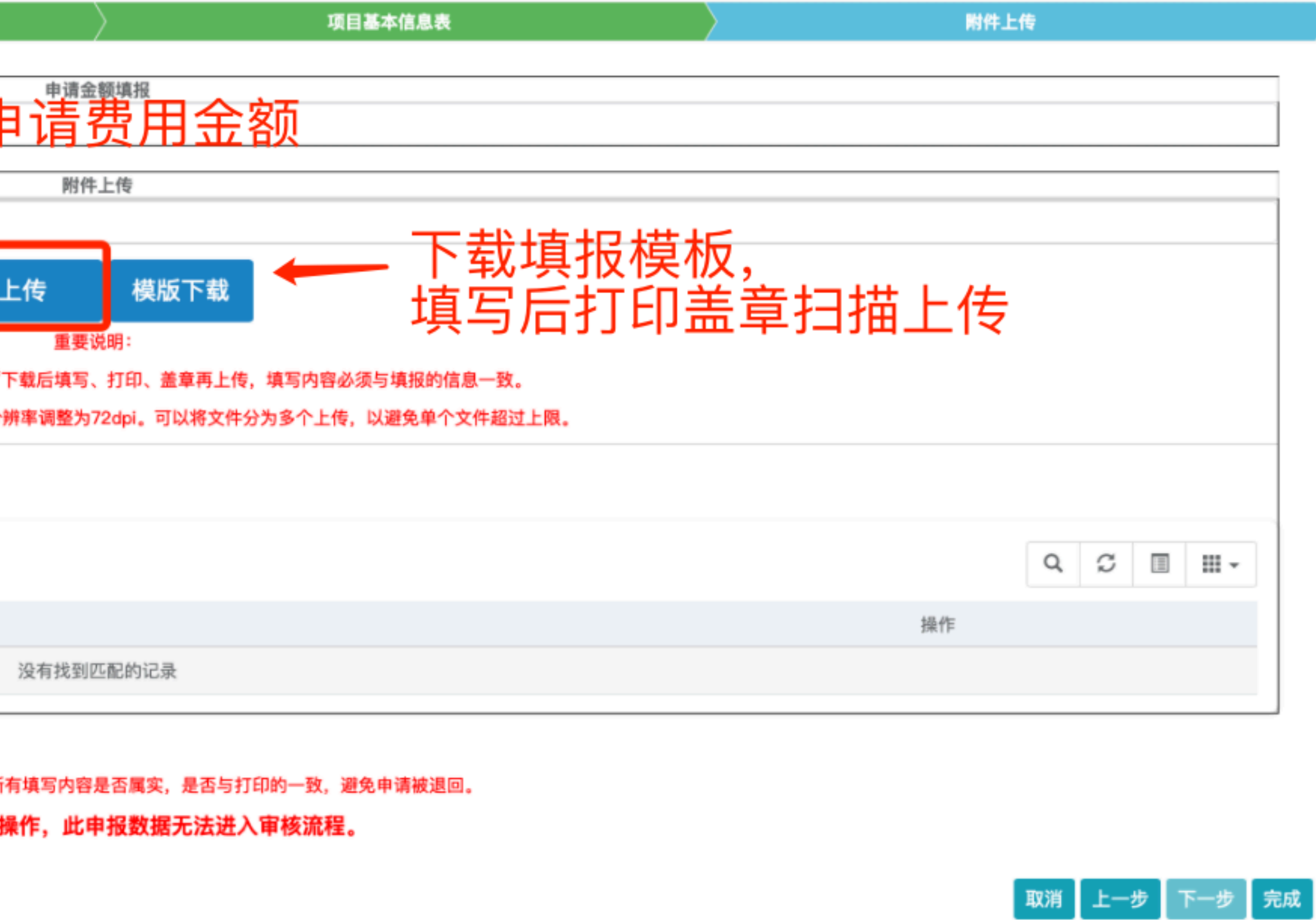

| 产业政策扶持申报 |               |   | ≡ |       |            |           |          |           |
|----------|---------------|---|---|-------|------------|-----------|----------|-----------|
|          | ● 在线 ● 注销     |   |   | 首页    | 个人中心 🛛     | 项目管理 📀    | 项目申报 🖸   |           |
|          | 脅 首页          |   |   | 政策:   |            |           | 企业名称:    |           |
|          | CII 专家库管理     | < |   | ★ 号出  |            |           |          |           |
|          | 🗢 知识库管理       | < |   | 企业名称  | Ţ.         | 政策        |          |           |
|          | 💷 政策库管理       | < |   | 上海瀛睿  | 信息技术有限公    | 司 对疫情     | 防控期间企业的物 | b流费用和防疫费/ |
|          | <u>血</u> 企业管理 | < |   | 显示第13 | 到第 1 条记录,总 | 总共1条记录 每页 | 〔显示 10▲  | 条记录       |
|          | ⑳ 申报管理        | ~ |   |       |            |           |          |           |
|          | 项目申报          |   |   |       |            |           |          |           |
|          | 项目管理          |   |   |       |            |           |          |           |
|          | ✿ 系统管理        | < |   |       |            |           |          |           |
|          |               |   |   |       |            |           |          |           |
|          |               |   |   |       |            |           |          |           |
| 1        |               |   |   |       |            |           |          |           |
| 2        |               |   |   |       |            |           |          |           |
|          |               |   |   |       |            |           |          |           |

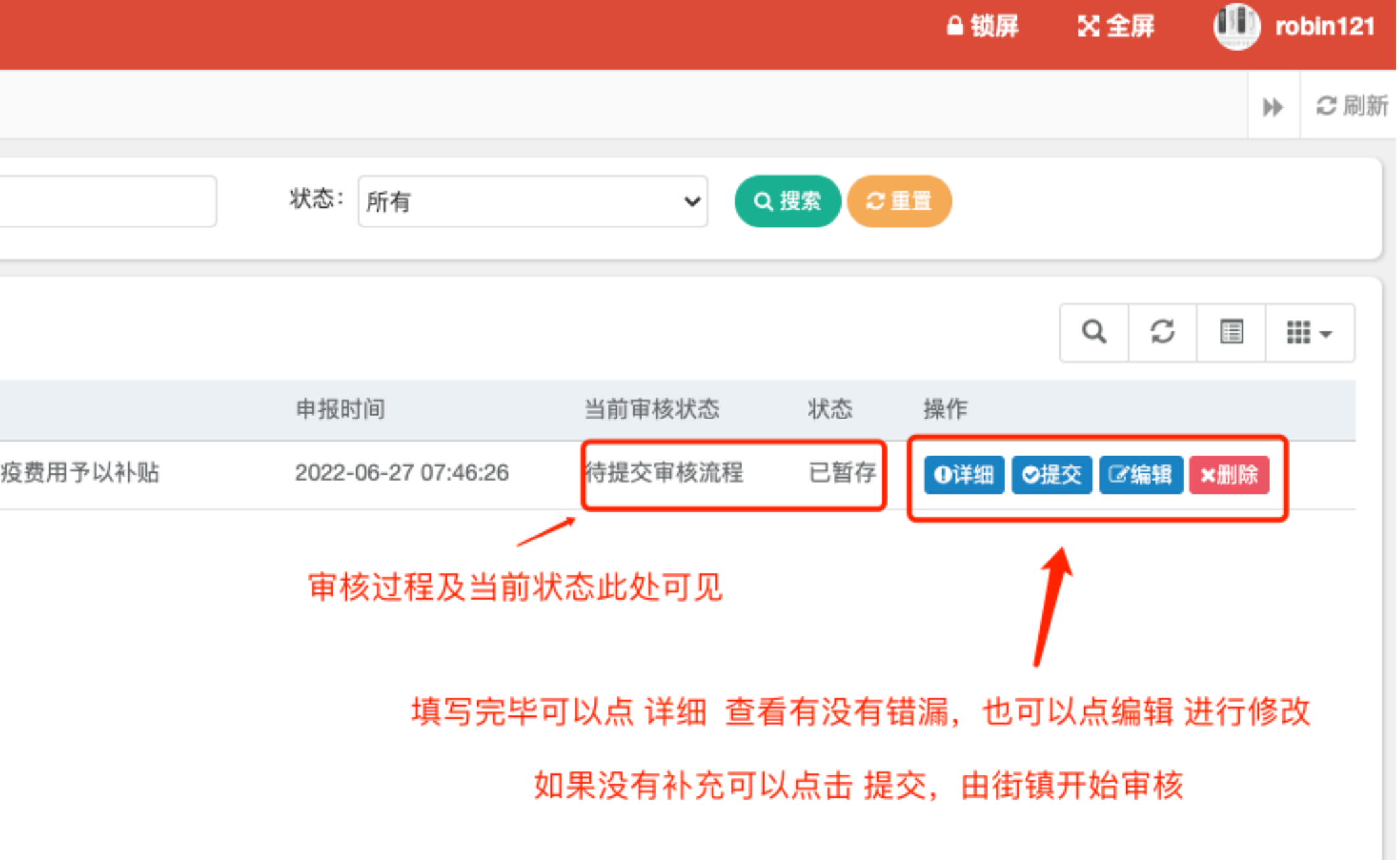

(1)疫情防控期间进行闭环生产经营的区内工业和商贸类企业,对其今年3–5月间发生的原材料和产品运输物流费用超出正常水平的额外支出按10%进行补贴,最高不 超过200万元。

1、扶持对象与范围:

(1)2022年3月1日–5月31日期间,向市、区相关行业主管部门提交办理车辆运输通行证的工业和商贸类企业。如委托第三方物流公司开展运输服务的,受委托企业必须是通过"一企一方 案"审核的在库企业,且服务车辆应具有相应的车辆运输通行证。

(2)发生的费用为企业生产、研发活动直接关联的原材料、产品等货物的运输物流费用。不含:货物运输过程中发生的装(卸)载费、仓储费场地租赁费、检验检测费、管理费等非运输 费用,以及企业在行政管理、市场开拓等非生产、研发环节发生的快递物流费用等;承运单位出具的发票中包含上述费用的,企业须予以扣减后申报。

#### 2、扶持标准与条件:

系统提示 (1) 对企业今年3-5月间发生的原材料和产品运输物流费用超出正常水 材料和产品运输物流费用为参照标准。)

(2) 实际运输物流业务发生于2022年3月1日至5月31日期间, 最迟结算

(3)以货运原始凭证记载的发货时间为准,货运原始凭证不齐全,发货 规发票(含电子发票),未出票的不得申报。

3、申请材料:

- (1) 嘉定区物流费用补贴扶持项目申报表;
- (2) 嘉定区财政专项资金项目申报信用承诺书;
- (3)2021年3-5月和2022年3-5月期间的运输物流业务相关的合同协议、货运凭证、银行转账凭证、发票、运输明细等相关证明材料复印件;
- (4) 其他相关材料。

#### 4、咨询方式:

工业类企业: 69989796

商留举企业: 69989537

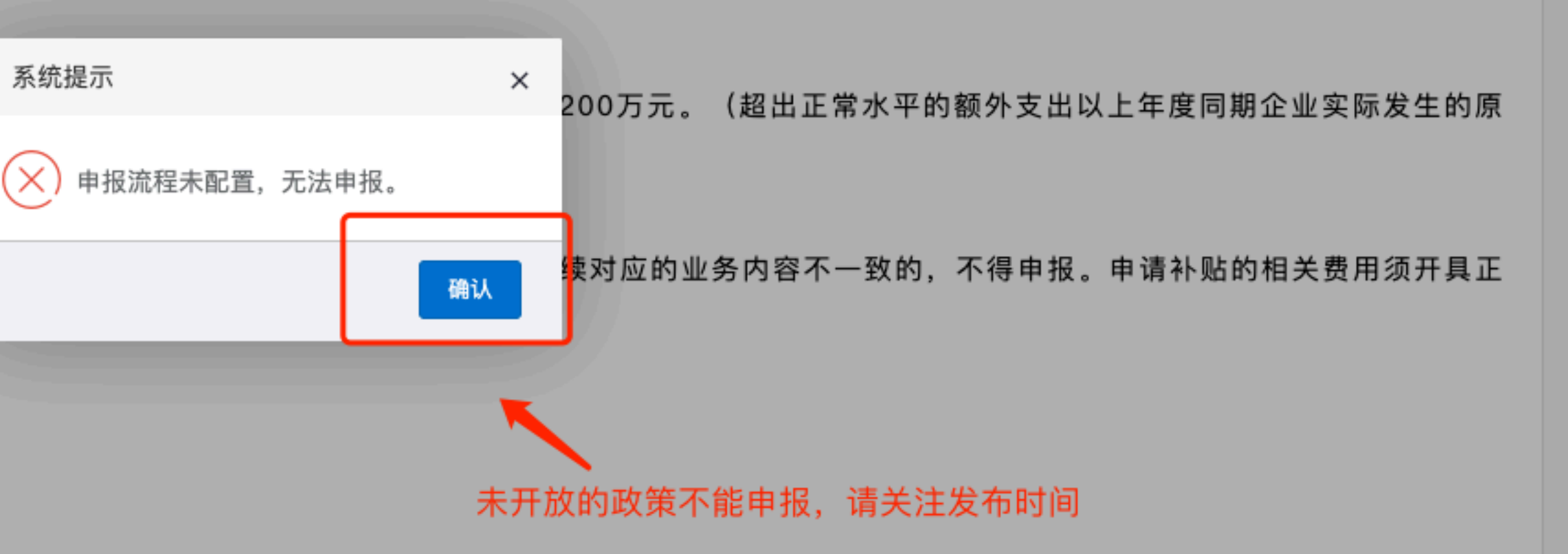

## 申报过程出现技术问题请致电: 13818606121 罗工 会协助处理

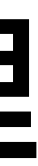